## How to set up L2TP VPN on macOS

Copyright by CC/IESL-FORTH 2018 v3

In this tutorial we will show you how to set up L2TP VPN on macOS but first let's see what are our requirements and recommendations. Requirements

In order to set up the L2TP VPN you will need:

1. Your VPN username, password and VPN server address.

If you still want to set up L2TP VPN manually, go step-by-step through following instructions: L2TP VPN Setup instructions

1. Click on the "apple" on the upper left side of your screen and select "System Preferences" (1).

| Franks Made        | Country Brid | Report | Searcage # | State of Lot of Lot of |
|--------------------|--------------|--------|------------|----------------------------------------------------------------------------------------------------|
| About This Mac     |              |        |            |                                                                                                    |
| Software Update    |              |        |            |                                                                                                    |
| App Store          |              |        |            |                                                                                                    |
| System Preferences |              |        |            |                                                                                                    |
| Dock               | •            |        |            |                                                                                                    |
| Recent Items       | •            |        |            |                                                                                                    |
| Force Quit Firefox | <u>て合業の</u>  |        |            |                                                                                                    |
| Sleep              |              |        |            |                                                                                                    |
| Restart            |              |        |            |                                                                                                    |
| Shut Down          |              |        |            |                                                                                                    |
| Log Out            | <b>企業O</b>   |        |            |                                                                                                    |

In "System Preferences" click on the "Network" icon (2).

| 000               |                               |                      | System F           | Preferences        |                       |              |                    |
|-------------------|-------------------------------|----------------------|--------------------|--------------------|-----------------------|--------------|--------------------|
|                   | Show All                      |                      |                    |                    |                       | Q            |                    |
| Personal          |                               |                      |                    |                    |                       |              |                    |
| Ten Nem           |                               |                      | 2                  | 100                | 101                   | Q            | $\bigcirc$         |
| General           | Desktop &<br>Screen Saver     | Dock                 | Mission<br>Control | Language<br>& Text | Security<br>& Privacy | Spotlight    | Universa<br>Access |
| Hardware          |                               |                      |                    |                    |                       |              |                    |
| 6                 |                               |                      |                    |                    |                       |              | 0                  |
| CDs & DVDs        | Displays                      | Energy<br>Saver      | Keyboard           | Mouse              | Trackpad              | Print & Scan | Sound              |
| Internet &        | Wireless                      | (                    | 2                  |                    |                       |              |                    |
| 0                 | @                             |                      |                    | 8                  |                       |              |                    |
| iCloud            | Mail, Contacts<br>& Calendars | MobileMe             | Network            | Bluetooth          | Sharing               |              |                    |
| System            |                               |                      |                    |                    |                       |              |                    |
| 11                | 1                             |                      | (0)                | -                  | 0                     | 2            |                    |
| Users &<br>Groups | Parental<br>Controls          | Date & Time          | Software<br>Update | Speech             | Time Machine          | Startup Disk |                    |
| Other             |                               |                      |                    |                    |                       |              |                    |
| 1                 | WMIN                          | MA                   | 0                  |                    |                       |              |                    |
| Flash Player      | Flip4Mac<br>WMV               | NTFS for<br>Mac OS X | Perian             |                    |                       |              |                    |

3. Click on the "+" icon (3) in the lower left corner of the screen.

|                                | Locat         | ion: Automatic    |                                                                                | *                                                                                                 |
|--------------------------------|---------------|-------------------|--------------------------------------------------------------------------------|---------------------------------------------------------------------------------------------------|
| O Wi-Fi<br>Connected           | (i)           | Status:           | Connected                                                                      | Turn Wi-Fi Off                                                                                    |
| Ethernet Not Connected         | <b>~~&gt;</b> |                   | Wi-Fi is connected t<br>the IP address 192.                                    | to Home Wi-Fi and has 168.2.101.                                                                  |
| FireWire Not Connected         | *             | Network Name:     | Home Wi-Fi                                                                     | \$]                                                                                               |
| Bluetooth PAN<br>Not Connected | 8             |                   | Ask to join net<br>Known networks w<br>If no known netwo<br>be asked before jo | w networks<br>ill be joined automatically.<br>rks are available, you will<br>ining a new network. |
| + - 8 +                        |               | Show Wi-Fi status | in menu bar                                                                    | Advanced (                                                                                        |

 Select next options: For "Interface" (4) select "VPN". For "VPN Type" (5) select "L2TP over IPSec". In the "Service name" (6) field type "VPN (L2TP)". Click "Create" (7).

5. On the next screen do the following:

On "server address" (8) field type **vpn.iesl.forth.gr** you desire to connect to. On "Account Name" field (9) type your VPN username and password Click on "Authentication Settings…" (10).

|                                                                       | · · · · · · · · · · · · · · · · · · ·                                                                                                    |
|-----------------------------------------------------------------------|----------------------------------------------------------------------------------------------------|
| Locati                                                                | ion: Automatic \$                                                                                                    |
| Wi-Fi<br>Connected Connected Mot Connected FireWire Not Connected Yot | Status: Not Configured                                                                                                    |
| Bluetooth PAN S Not Connected CactusVPN Not Connected                 | Server Address: VPN Server IP address<br>Account Name: username<br>Encryption: Automatic (128 bit or 40 bit) ‡<br>10<br>Authentication Settings<br>Connect |
| + - 0 *                                                               | Show VPN status in menu bar Advanced                                                                                                    |

6. Select "Password" and type your VPN password (11). Under "Machine Authentication", click the radio button for "Shared Secret". Enter **ieslforth2015** in the "Shared Secret" text field and click "OK" (13), then click "Apply" button.

|                 | User Authentication:         |            |
|-----------------|------------------------------|------------|
|                 | • Password: •••••• (11)      |            |
| Wi-Fi Connected | O RSA SecurID                |            |
| Ethornot        | Certificate Select           |            |
| Not Connected   | ⊖ Kerberos                   |            |
| FireWire        | CryptoCard                   |            |
| Not Connected   | Contraction Default          | ÷          |
| Bluetooth PAN   | Machine Authentication:      |            |
| Not Connected   | • Shared Secret: •••••• (12) |            |
| VPN (L2TP)      | O Certificate Select         |            |
| Not Connected   | DOM.                         | ····       |
|                 | Group Name:                  |            |
|                 | (Optional)                   |            |
|                 | Cancel                       | -13)       |
|                 |                              |            |
|                 |                              |            |
|                 |                              |            |
|                 | Show VPN status in menu bar  | Advanced 7 |
| + - * *         |                              |            |

7. On Network window click on "Advanced" button (14).

|                                                             | Location | n: Automatic        |                                                                                             | *                                                                                                    |
|-------------------------------------------------------------|----------|---------------------|---------------------------------------------------------------------------------------------|----------------------------------------------------------------------------------------------------|
| WI-Fi<br>Connected                                          |          | Status:             | Connected<br>Wi-Fi is connected<br>the IP address 192.                                      | Turn Wi-Fi Off<br>to Home Wi-Fi and has<br>168.2.101.                                                     |
| FireWire<br>Not Connected<br>Bluetooth PAN<br>Not Connected | ¥<br>8   | Network Name:       | Home Wi-Fi<br>Ask to join ne<br>Known networks v<br>If no known netwo<br>be asked before jo | *<br>w networks<br>will be joined automatically.<br>orks are available, you will<br>oining a new network. |
|                                                             |          | ☑ Show Wi-Fi status | in menu bar                                                                                 | (14)<br>Advanced                                                                                          |

8. On "Options" tab (15) check the "Send all traffic over VPN connection" checkbox (16). Click "Ok" (17).

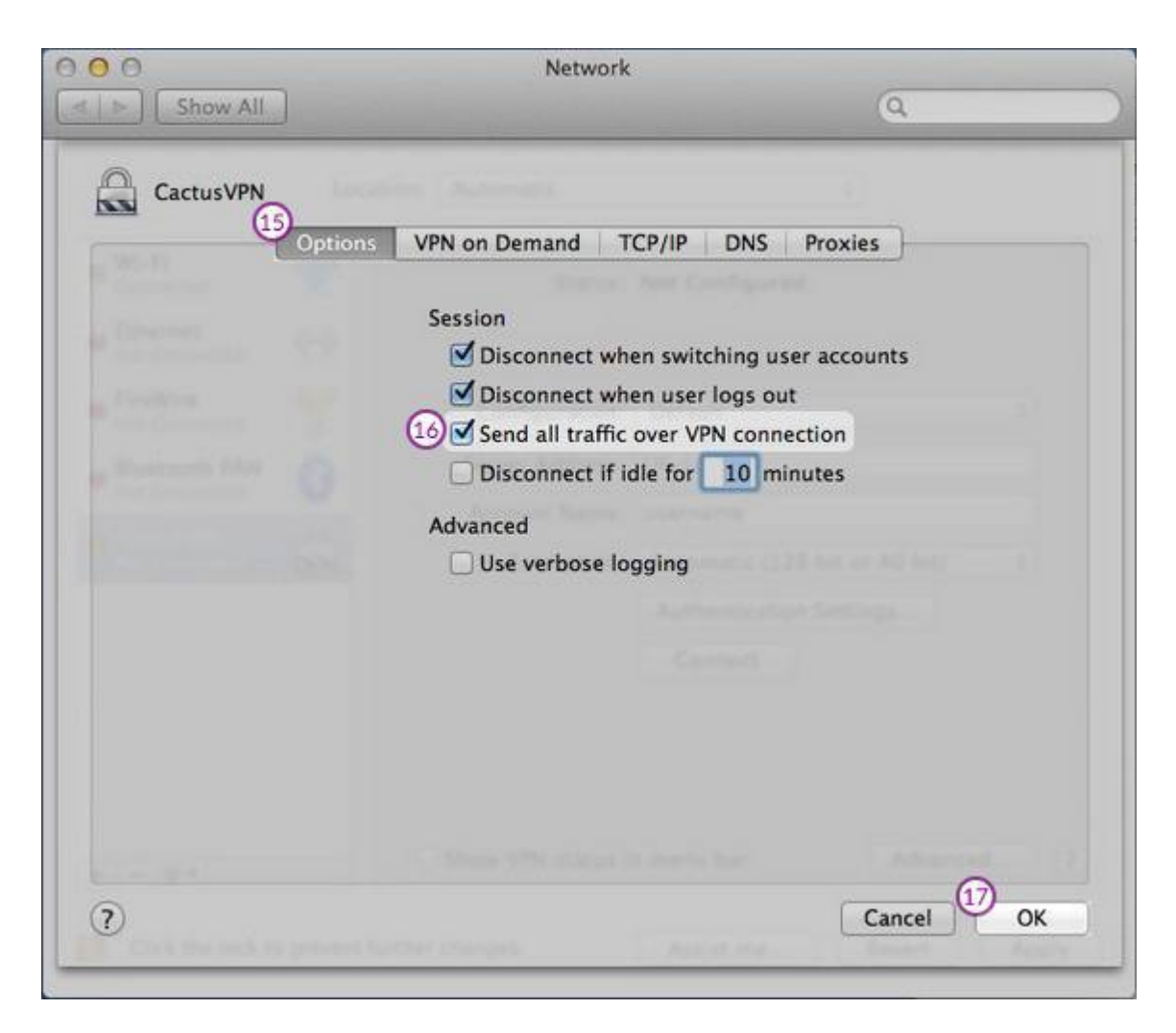

Your L2TP VPN on macOS connection is now created.